1. Ustvaril sem nov dokument formata A6 z razmerjem 600x400 ter ločljivostjo 300 ppi (pixels per inch). Dokument ima že privzeto prisotna dva nivoja.

| M <u>e</u> re Co                  | ontent                                      |                  |                                            |                                           |         |                   |              |                     |                     |  |
|-----------------------------------|---------------------------------------------|------------------|--------------------------------------------|-------------------------------------------|---------|-------------------|--------------|---------------------|---------------------|--|
| Velikost slike                    |                                             |                  |                                            |                                           |         |                   |              |                     |                     |  |
| Predefined                        | ed: A6 (300 ppi)                            |                  |                                            | <ul> <li>Save As: A6 (300 ppi)</li> </ul> |         |                   |              |                     | <u>S</u> hrani      |  |
| Width:                            | 400                                         | \$               | Točke (px)                                 |                                           |         |                   |              |                     |                     |  |
| <u>V</u> išina:                   | 600                                         | ٢                | Točke (px)                                 |                                           |         |                   |              |                     |                     |  |
| Ločljivost:                       | 300                                         | ٢                | točk/palec                                 |                                           |         |                   |              |                     |                     |  |
| Barva                             |                                             |                  |                                            |                                           |         |                   |              |                     |                     |  |
| <u>M</u> odel:                    | RGB/Alpha                                   |                  |                                            | <u>G</u> lobina:                          | 8-bit   | t integer/channel |              | <u>C</u> olor Space | ce Browser          |  |
| Profi <u>l</u> e:                 | Profile: sRGB-elle-V2-srgbtrc.icc (Default) |                  |                                            |                                           |         |                   |              |                     |                     |  |
|                                   |                                             |                  |                                            |                                           |         |                   |              |                     |                     |  |
| This document<br>single paint lay | will be 400 pix<br>er will thus tak         | els by<br>e up ! | <sup>7</sup> 600 pixels ir<br>937 KB of RA | n RGB/Alph<br>M.                          | 1a (8-b | it integer/channe | el), which m | eans the pix        | kel size is 32 bit. |  |
|                                   |                                             |                  |                                            |                                           |         |                   |              | Crea <u>t</u> e     | Cancel              |  |

2. Na desni strani, kjer so predloge čopičev ustvarim novo oznako 'Projekt' kamor shranim čopiče, ki jih bom uporabljal za izdelavo svoje grafike

- Wet\_bristles\_rough
- Shapes\_fill
- Eraser\_circle
- Ink-Pen\_4\_Rough
- Ink-8\_sumi-e
- Texture\_pointillism

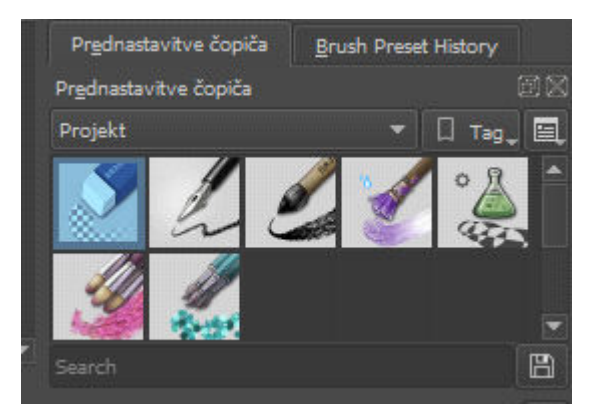

3. Dodam še 3 novi plasti, ki jih bom uporabljal kasneje.

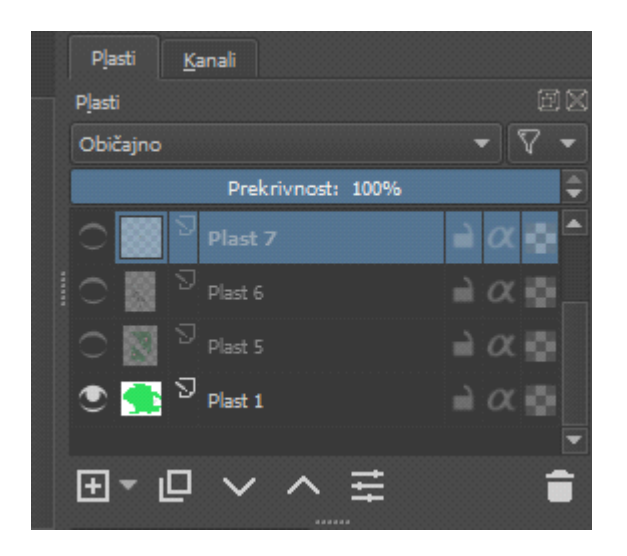

- 4. Z orodjem texture\_pointillism na Plasti 4 ustvarim reko (modra barva)
- 5. Z orodjem wet\_bristles\_rough ustvarim z belo in sivo barvo na reki brzice

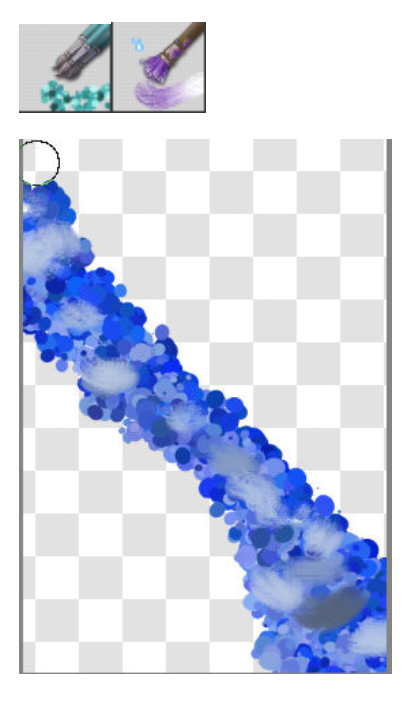

6. Premaknem se na plast 5 ter z orodjem wet\_bristles\_rough ter ink-8\_sumi-e ter zelenimi barvami ustvarim travo okoli reke.

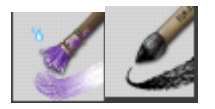

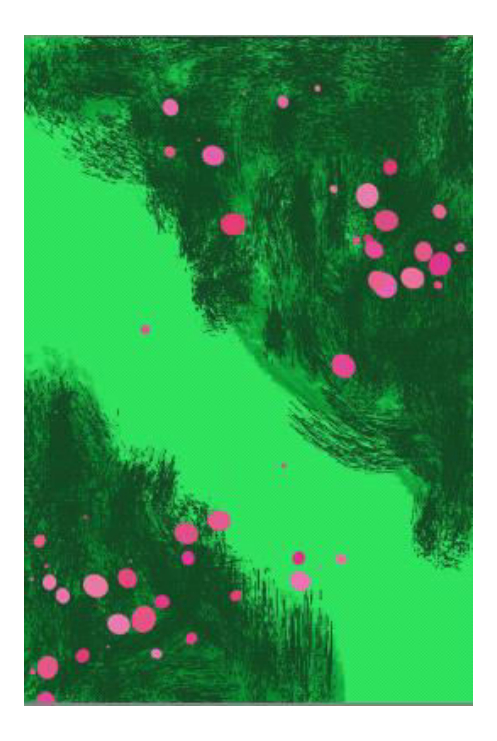

7. Na plasti 2 z orodjem Ink\_4pen Rough ustvarim ob reki še leseno(rjavo) klopico

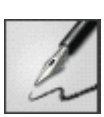

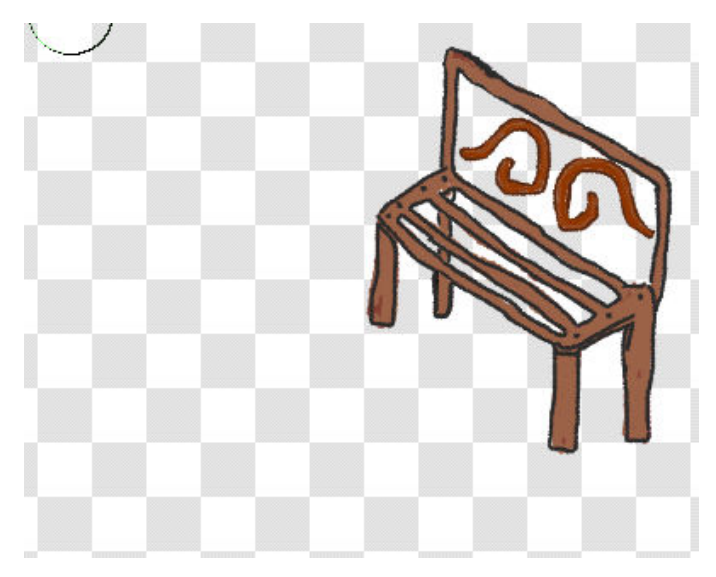

8. Na plasti 6 z orodjem texture\_pointillism ustvarim obrečno kamenje

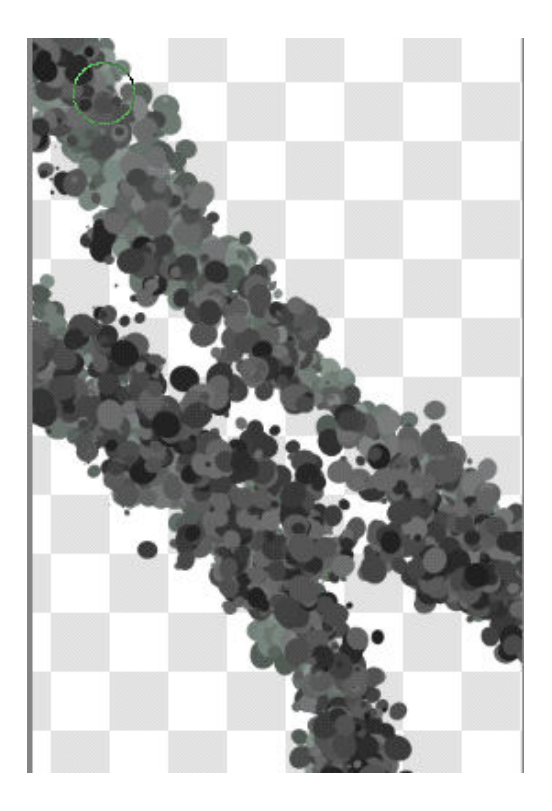

9. Na plasti 1 z orodjem shapes\_fill ter nežno zeleno barvo pobarvam vso ozadje, da zapolnem pomankljivosti

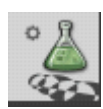

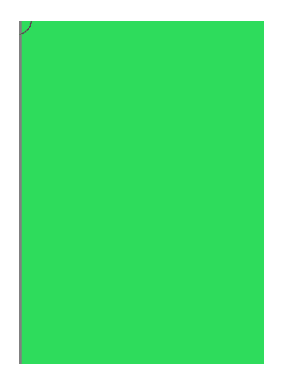

10. Na plasti 5 z orodjem texture\_pointillism in roza barvo dodam nekaj 'pack' s katerimi nakažem rože (glej sliko pri koraku 6)

11. Dodam plast 7, ter v Tag 'Projekt' dodam še orodje Texture\_impressionism, ter pod klopico dodam suho rjavo listje

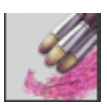

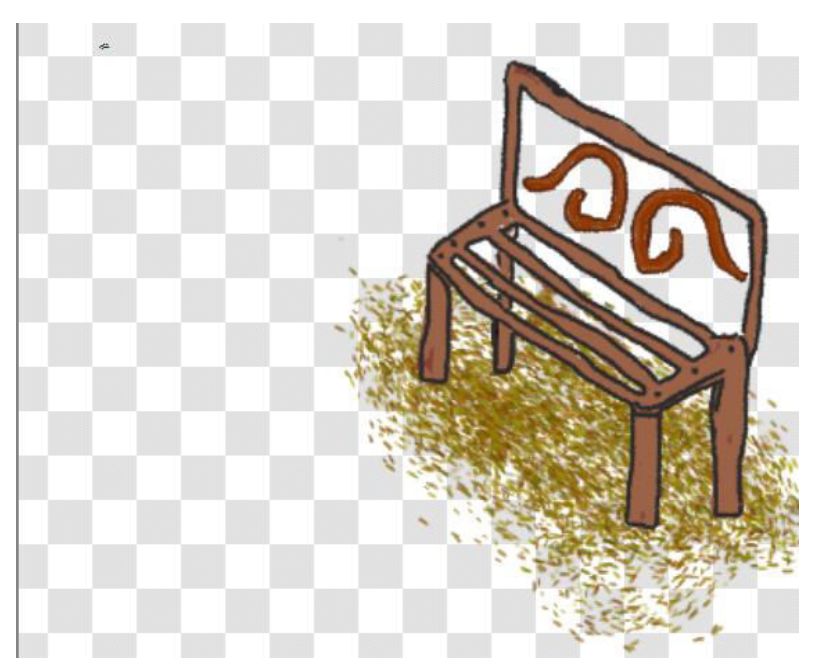

12. Na plasti 6 na klopici z orodjem texture\_pointillism izpolnem še naslonjalo klopice

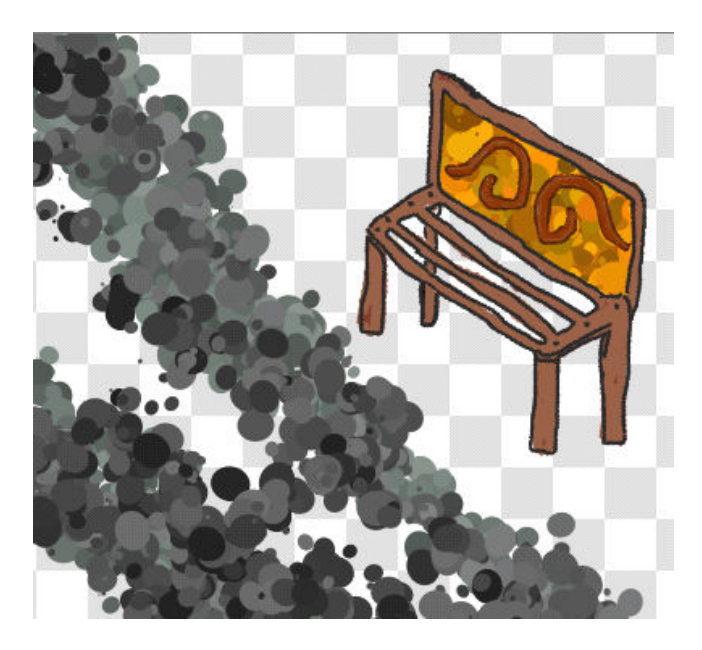

(Zaporedje plasti: 4 2 7 6 5 1)